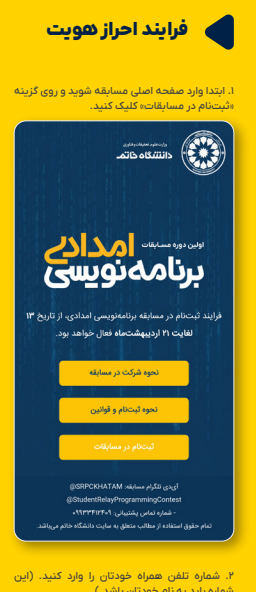

| <ul> <li>₩</li> <li>₩</li></ul> |   |   |  |          |         |             |   |
|----------------------------------------------------------------------------------------------------|---|---|--|----------|---------|-------------|---|
| برای ورود به codingRelay شماره تلفن، خود را وارد کنید.                                                                                                    |   |   |  |          |         |             |   |
| کد تابید به تلفی همراه شما ارسال خداهد شد.                                                                                                    |   |   |  |          |         |             |   |
|                                                                                                    |   |   |  |          |         |             |   |
| 0                                                                                                    | ø |   |  |          | ر همراه | شماره تتغر  |   |
|                                                                                                    |   |   |  |          |         |             |   |
|                                                                                                    |   |   |  |          |         |             |   |
| فان                                                                                                    |   |   |  | 09120064 | نى: 331 | تلفن پشتيبا |   |
|                                                                                                    |   |   |  | G        | ž       | = (         | ? |
|                                                                                                    |   | 2 |  | 3        |         |             |   |
| 4                                                                                                    |   |   |  |          |         |             |   |
|                                                                                                    |   | 8 |  |          |         |             |   |
|                                                                                                    |   | 0 |  |          |         |             |   |

، که ارتباط علم یک بی سی میل مان و اور میشد. جرا در ایرانی میلی ورد در برطیان میلی در بر مرامانی میلی در بر مرامانی میلی در بر میلی در بر مرامانی میلی در بر مرامانی میلی در بر میلی در بر مرامانی میلی در بر مرامانی میلی در بر میلی در بر مرامانی میلی در بر مرامانی میلی در بر میلی در بر میلی در بر میلی در بر میلی در بر میلی در بر میلی در بر میلی در بر میلی در بر میلی در بر مرامانی میلی در بر مرامانی میلی در بر میلی در بر میل

۱. کد ملی خودتان را وارد کنید.

|                    | تكميل اطلاعات                                                              |                                 |
|--------------------|----------------------------------------------------------------------------|---------------------------------|
| المراجع والمرا     | . In 15 au cordino Rela                                                    | n a sea al c                    |
| ود را وارد تموده و | جهت استعلام، کد ملی خ<br>جهت استعلام، کد ملی خ<br>به استعلام منتظر بمانید. | می باشد. لطفا<br>تا دریافت نتیج |
| ہ شدہ شما          | و یاید با شماره موبایل ثبت<br>نته باشد.                                    | توجه: کد ملی<br>همخوانی دان     |
|                    |                                                                            | 1.10                            |
|                    |                                                                            | 0                               |
|                    | ليت                                                                        |                                 |
|                    | انصراف                                                                     |                                 |
|                    |                                                                            | آخرین و                         |
|                    |                                                                            |                                 |

| ریخ تولد خودتان را وارد کنید.                                                                                                    | ۵. تار |
|----------------------------------------------------------------------------------------------------|--------|
|                                                                                                    |        |
| 100.0                                                                                                    |        |
|                                                                                                    |        |
| تكميل اطلاعات                                                                                                    | ×      |
| برای ورود به codingRelay، به <b>تاریخ تولد</b> تایید شده شما<br>نیاز می باشد. لطفا تاریخ تولد خود را وارد نموده و تا<br>دریافت تنیجه استعلام منتظر بمانید. |        |
| توجه: تاریخ تولد باید یا کد ملی شما همخوانی داشته<br>باشد.                                                                                                 |        |
| ەربىغ ئۇند<br>ستان: 1375/03/12                                                                                                    |        |
| تبت                                                                                                    |        |

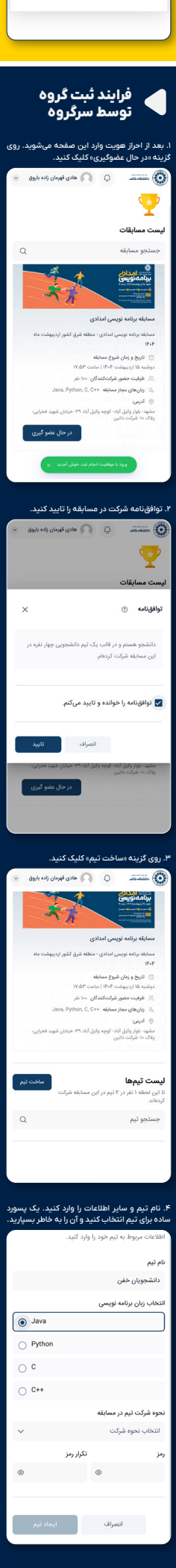

۸. بعد از ساختن تیم و دریافت بیام تایید. نام گروه و پسورت آن را برای اعضای تیمتان ارسال کنید. نام نیم داشجویان خش انتخاب زبان برنامه نویسی

پس از تایید ادمین تیمی که ایجاد کردید به لیس

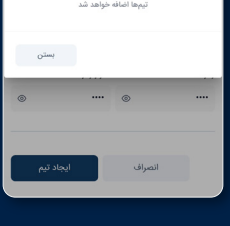

## فرایند اضافه شدن به یک تیم

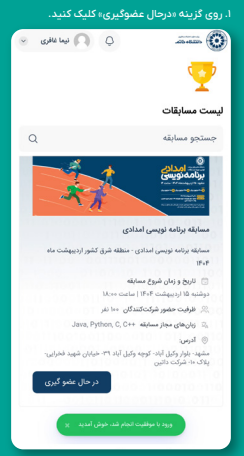

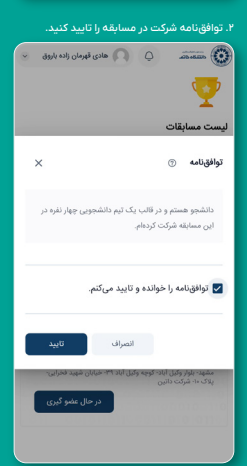

## ۳. در بخش «لیست تیمها»، نام تیم خودتان را پیدا کنید و روی گزینه «پیوستن به تیم» کلیک کنید.

|                                               | مسابقه برنامه نويسى امدادى                                                                                                    |
|-----------------------------------------------|----------------------------------------------------------------------------------------------------|
| ر اردینهشت ماه                                | مسابقه برنامه نویسی امدادی - منطقه شرق کشور                                                                                                    |
|                                               | 18-8                                                                                                    |
|                                               | diana di Andrea di Maria                                                                                                    |
|                                               | Man Carlar LIFAF Content of Manifest                                                                                                    |
|                                               | the second second secon |
|                                               | المرقيت حضور سردت تسدين الما المر                                                                                                    |
| Java                                          | ه, Python, C, C++ مهاز مسابقه جاز میان تاریخ کار در در در در در در در در در در در در در                                                                                                    |
|                                               | 🛞 آدرمن:                                                                                                    |
| ن شهید فخرایی-                                | مشهد- بلوار وکیل آباد- کوچه وکیل آباد ۳۹- خیابار<br>دارک ماد شبکت دانس                                                                                                    |
|                                               | 0                                                                                                    |
| سافت تیم<br>کت                                | <b>ست تیمها</b><br>ین لحظه ۲ نفر در ۳ تیم در این مسابقه شرک<br><sup>بر</sup> ند.                                                                                                    |
| ساخت تیم<br>دت<br>Q                           | <b>ست تیمها</b><br>ن لحظه ۲ نفر در ۳ تیم در این مسابقه شرک<br>باند.<br>نستجو تیم                                                                                                    |
| ساخت تیم<br>کت<br>Q                           | <b>ست تیمها</b><br><sub>ما</sub> لحظه ۲ نفر در ۳ تیم در این مسابقه شرک<br>باند.<br>بستجو تیم                                                                                                    |
| ساخت تیم<br>کت<br>Q                           | <b>مت تیمها</b><br>ن اختله ۲ نفر در ۳ تیم در این مسایقه شرک<br>اند.<br>استجو تیم<br>ا <b>نشجویان خفن</b> نابید شده                                                                                                    |
| کت<br>Q<br>Jara 🔯 کو                          | مت تیمها<br>ن احقاد باند در ۲ نیم در این مسابقه شرک<br>استجو تیم<br>انشجویان خفن علیه شده<br>کر های ایرمان ارده بایون (۲۰ نیز (۲۰ م                                                                                                    |
| کټ<br>کې<br>Q<br>Jara 🗃 Jara<br>پيوستن به تيم | مت تیمها<br>اند.<br>سنجو تیم<br>انشجوان خفی البید شده<br>انشجوان خفی البید شده<br>از های فرمان زاده باری از ۲۰ ش                                                                                                    |

| 🗙 نيما غافري 👻         | ¢ ()                            |
|------------------------|---------------------------------|
| دانشجویان خفن          | <b>پیوستن به تیم</b><br>نام تیم |
| هادی قهرمان زاده باروق | نام سرگروه                      |
| حضورى                  | نحوه برگذاری                    |
| Java                   | زبان برنامه نویسی               |
|                        | اعضای تیم                       |
| سرگروه                 | 磤 هادی قهرمان زاده باروق        |
|                        | رمز تيم                         |
| ۲                      |                                 |
| پيوستن به تيم          | انصراف                          |